### MANUAL PARA EL REGISTRO DE FACTURAS A TRAVÉS DE LA SEDE ELECTRÓNICA DE CONVEGA.

### FORMATO: ELECTRÓNICO (FACTURA-E)

Siga los pasos que se describen a continuación para registrar su factura, en formato Factura-e, a través de la sede electrónica del Consorcio para el Desarrollo Económico de la Vega Baja (Convega).

 $\cdot$  Acceda a la "Sede Electrónica y Perfil Contratante" de Convega a través de www.convega.com

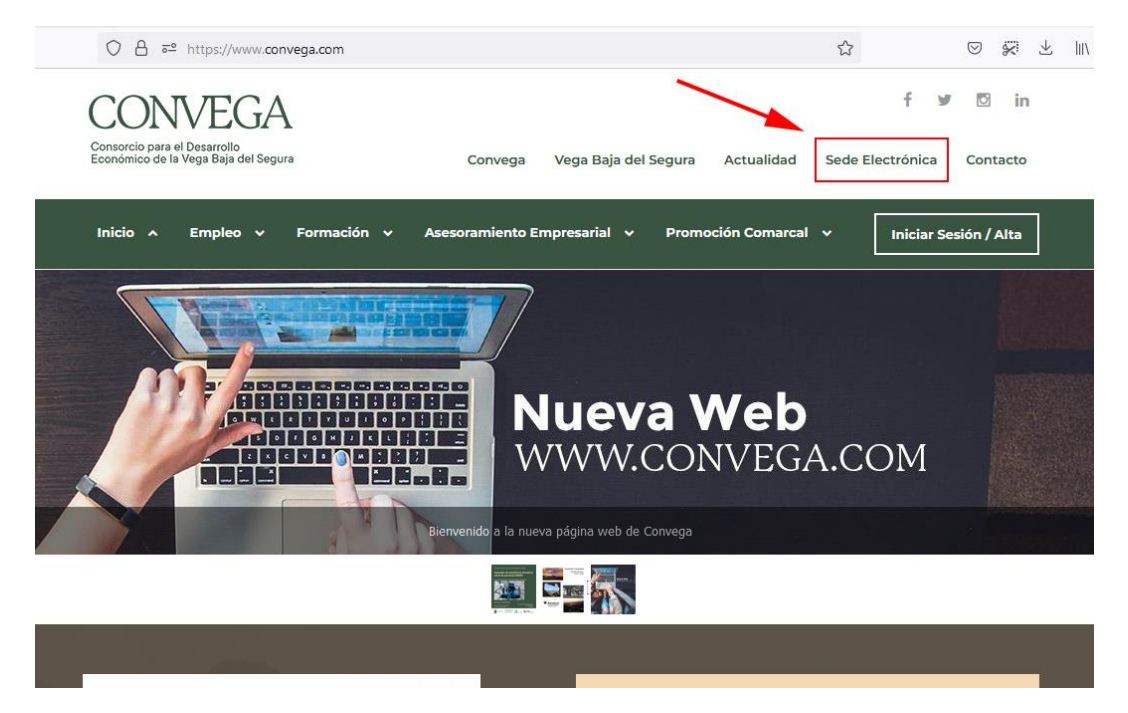

O bien directamente a través de la dirección:

https://convega.sedelectronica.es

· Entre los Servicios electrónicos, seleccione el icono de "Factura Electrónica".

| େ ଜି ା                                                       | ) 🔒 https://convega.se | delectronica.es/info.10                                                               |                            | ⊠ ☆                         | · III\ E                       |
|--------------------------------------------------------------|------------------------|---------------------------------------------------------------------------------------|----------------------------|-----------------------------|--------------------------------|
| INFORMACIÓN GENERAL                                          | CATÁLOGO DE T          | RÁMITES CARPETA ELECTRÓNICA                                                           | - 24                       | r                           | 1                              |
| Catálogo de                                                  | trámites               |                                                                                       | Mi carpet                  | a electrónica               |                                |
| TRÁMITES DESTAI     Vuejas y Sugerence     Instancia General | CADOS                  |                                                                                       | Buzón electrónico          | Mis expedientes             | Portafirmas                    |
| GOBIERNO ABIE                                                | RTO                    | COMPETENCIAS Y SERVICIOS                                                              | Registros<br>presentados   | Mis datos                   | 1                              |
| Organización y Func<br>Transparencia                         | ionamiento             | Urbanismo y Vivienda<br>Medio Ambiente y Actividades                                  | Servicios                  | electrónicos                |                                |
| Participación Ciudad                                         | dana                   | Abastecimiento y tratamiento de aguas<br>Infraestructura Viaria<br>Servicios Sociales | <b>@</b>                   |                             | ÷                              |
| Secretaría General                                           |                        | Venta Ambulante                                                                       | Organos<br>colegiados      | Factura electrónica         | Perfil de<br>contratante       |
| Patrimonio                                                   |                        | Cementerios                                                                           |                            |                             |                                |
| Recursos Humanos                                             |                        | Educación, Cultura y Deportes                                                         | fit                        | $\checkmark$                | Ū.                             |
| Asuntos Jurídicos                                            |                        | Arbitraje y Consumo                                                                   | Portal de<br>transparencia | Validación de<br>documentos | Empleados y<br>cargos públicos |

Consorcio para el Desarrollo Económico de la Vega Baja del Segura

### · A continuación, haga clic en el enlace "ENVÍE SU FACTURA EN FORMATO FACTURA-E".

| SEDE ELECTRÔNICA                                                                                                    |                                                                                                    | 🐨 O A* 🏴              |
|----------------------------------------------------------------------------------------------------|----------------------------------------------------------------------------------------------------|-----------------------|
| A DESCRIPTION OF                                                                                                    |                                                                                                    | 20/06/2019 09:43:24   |
|                                                                                                    |                                                                                                    | -                     |
|                                                                                                    |                                                                                                    |                       |
|                                                                                                    |                                                                                                    |                       |
|                                                                                                    |                                                                                                    |                       |
| Contraction of the local division of the local division of the loc | and the second second se |                       |
| INFORMACIÓN GENERAL CATÁLOGO DE TRÁMITES CA                                                                                                    | RPETA ELECTRÓNICA                                                                                                    |                       |
| Inicio Facturas electrónicas                                                                                                    |                                                                                                    |                       |
| FACTURAS ELECTRÓNICAS                                                                                                    |                                                                                                    |                       |
| ¿Cómo debo presentar mi factura?                                                                                                    |                                                                                                    |                       |
| A partir del 15 de enero de 2015, debe presentar obligatoriamente su fact<br>impulso de la factura electrónica (Ver art. 4).                                                                                                    | ura en formato Factura-e si se encuentra dentro de una de las categorías de proveedores obligados p                                                                                                    | oor la Ley 25/2013 de |
| Están eximidas de esta obligación las facturas con importe inferior a 5000                                                                                                    | €.                                                                                                    |                       |
| Las facturas no afectadas por esta obligación podrán seguir presentándos                                                                                                    | e en papel.                                                                                                    |                       |
| Para aquellos casos en los que todavía se admite la presentación de factu<br>electrónicamente en PDF.                                                                                                    | ras en formato papel, también tiene la posibilidad de presentar sus facturas a través del Registro Ele                                                                                                    | trónico firmadas      |
| [ENVIE SU FACTURA EN PDF]                                                                                                    |                                                                                                    |                       |
| Todas las facturas que remita a esta administración (incluidas las que pres                                                                                                    | ente en papel), deberán incluir la siguient codificación (Códigos DIR3):                                                                                                    |                       |
| Código de Entidad                                                                                                    | LA0007882                                                                                                    |                       |
| Descripción                                                                                                    |                                                                                                    |                       |

| codigo de childad                                                        |                                       |            |  |
|--------------------------------------------------------------------------|---------------------------------------|------------|--|
| Descripción                                                              |                                       |            |  |
| Órgano de tramitación                                                    | LA0007882                             |            |  |
| Descripción                                                              |                                       |            |  |
| Oficina contable                                                         | LA0007882                             |            |  |
| Descripción                                                              |                                       |            |  |
| Órgano proponente                                                        |                                       |            |  |
| Descripción                                                              |                                       | 1          |  |
|                                                                          |                                       |            |  |
| ónde puedo remitir mis facturas electrónicas?                            |                                       |            |  |
| ede remitir sus facturas en formato Factura-e a través de esta Sede Elec | ttró: ca [ENVÍE SU FACTURA EN FORMATO | FACTURA-E] |  |

Su presentación tendrá efectos de registro administrativo y al finalizar obtendrá un acuse de recibo que acredite la fecha y hora de presentación. Por favor, no remita copia de su factura en papel si utiliza este medio de presentación.

Además podrá consultar el estado de su tramitación través de la carpeta virtual.

Igualmente se encuentra habilitado un sistema de comunicación a través de servicios web que da la posibilidad a los proveedores de integrar sus sistemas contables para poder realizar el envio automático de sus facturas electrónicas. Si está interesado en hacer uso de este servicio, puede ponerse en contacto con nosotros llamando al teléfono 976 300 110 y le informaremos de los pasos a seguir.

¿Cómo puedo anular una factura?

Puede solicitar la anulación de una factura presentada en esta administración a través de la opción "Solicitar anulación" disponible en su Carpeta electrónica dentro del listado de facturas.

• En este punto, la empresa proveedora debe identificarse en el sistema, para ello debe usar su Certificado Digital, emitido por una entidad de certificación reconocida (<u>www.firmaelectronica.gob.es</u>), asegurándose de que está correctamente instalado en su navegador, o utilizando un lector de tarjeta y/o DNI electrónico.

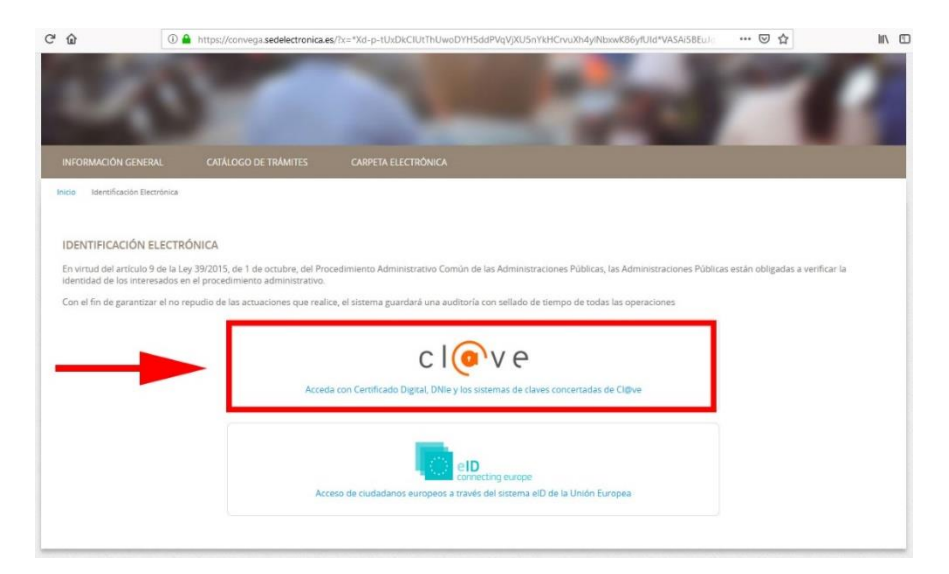

· Seleccione la opción "DNIe / Certificado electrónico", tal como se muestra en la siguiente imagen:

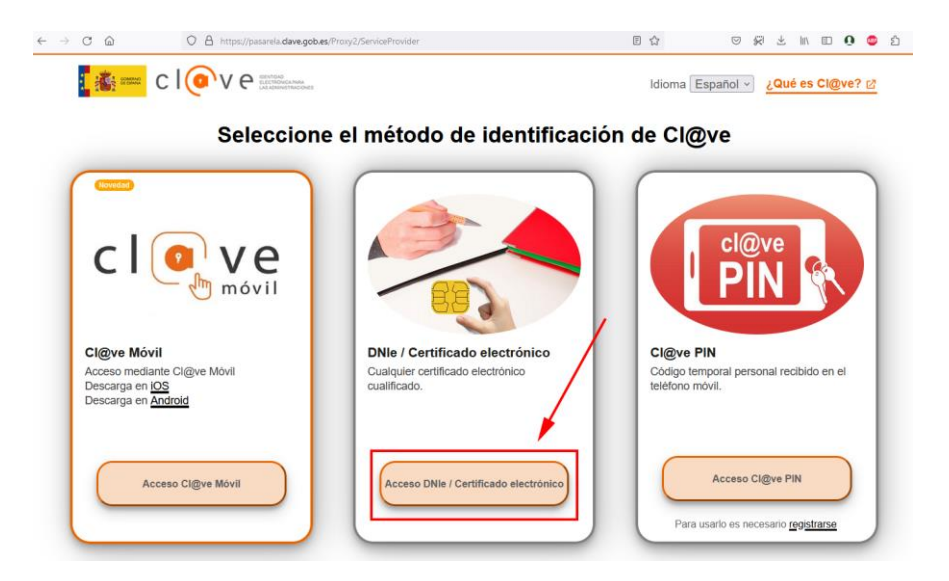

· Seleccione el certificado electrónico válido y vigente, con el que desea acceder (la siguiente pantalla puede variar según el navegador o tipo de certificado):

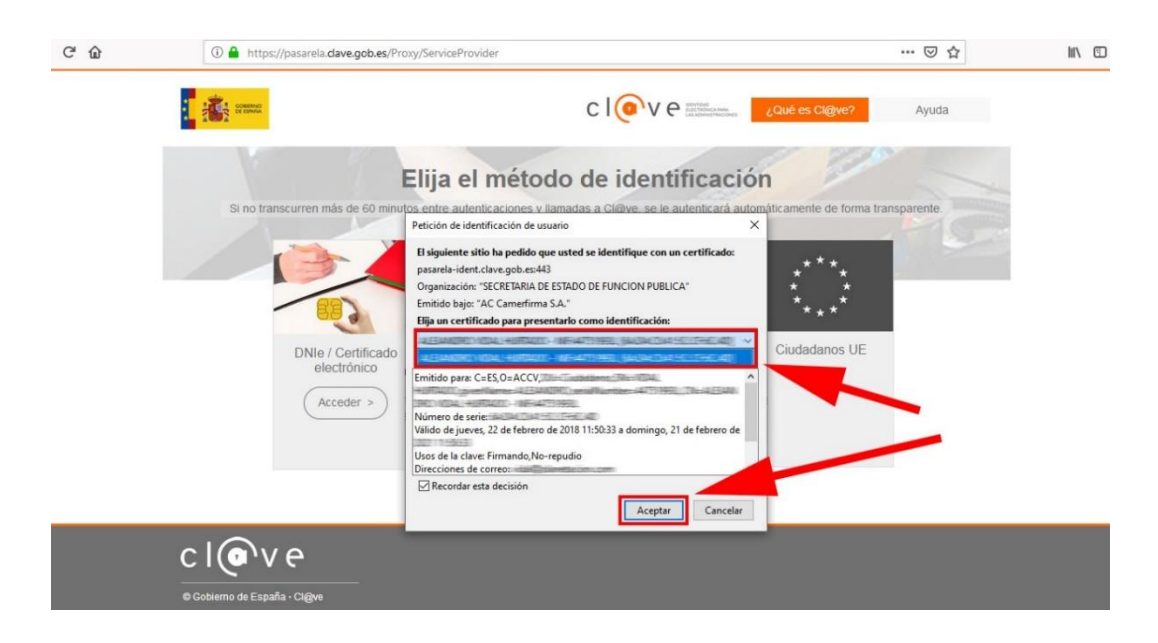

• En el caso de que durante el proceso de identificación se produjese un error de "Conexión segura fallida", pulse en el botón "Reintentar". Si continúa la incidencia, probablemente existe algún problema con el Certificado Digital o DNI electrónico por lo que deberá revisar que su certificado o lector esté bien instalado, y que sea válido y vigente.

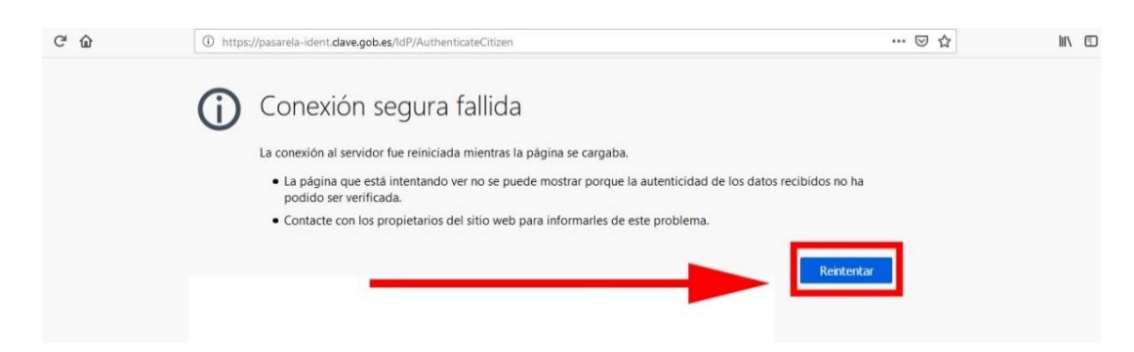

#### Consorcio para el Desarrollo Económico de la Vega Baja del Segura

### • Una vez que se ha identificado correctamente, puede que se muestre la pantalla anterior, en ese caso pinche nuevamente sobre el enlace "ENVÍE SU FACTURA EN PDF".

CONVEGA

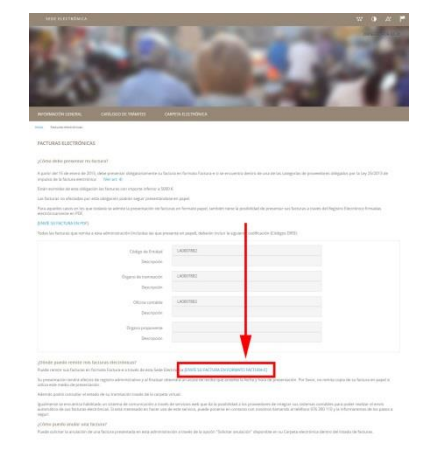

· Pinche en el botón "Examinar..." y seleccione el archivo de la factura en formato factura-e válido (extensión. xmlo .xsig).

La factura en formato factura-e la puede generar con el programa **Gestión de Facturación Electrónica 3.4** que tiene disponible para su descarga gratuita en <u>https://www.facturae.gob.es/</u>. Para más información, puede consultar el "**Manual para la generación de facturas en formato electrónico a través del programa Factura-e**" en el siguiente enlace:

http://www.convega.com/documentos/Manual\_Generacion\_Facturas\_Electronica s\_Factura-e.pdf

• Introduzca los datos de contacto para las notificaciones y después haga clic en "ENVIAR".

**IMPORTANTE:** En el apartado "Medio de Notificación Seleccionado" pulse la opción "Electrónico".

| INFORMACION A EFECTOS DE NOTIFICACIONES |                                                                                                    |   |
|-----------------------------------------|----------------------------------------------------------------------------------------------------|---|
| Persona de contacto:                    | Alleggeren (Mas)                                                                                                    |   |
| Medio de Notificación seleccionado:     | Electrónico                                                                                                    | × |
| Datos de contacto:                      |                                                                                                    |   |
| Dirección                               | d Republico 15                                                                                                    |   |
| Código Postal                           | 139600                                                                                                    |   |
| Municipio                               | <b>3</b>                                                                                                    |   |
| Provincia                               | Hare:                                                                                                    | ~ |
| País                                    | España                                                                                                    | ~ |
| Correo electrónico                      | with the second second s |   |

 $\cdot$  Compruebe que la información que va a registrar es correcta y, si es así, haga clic en "ENVIAR".

| FACTURAS EN                                                                                                    | FORMATO | FACTURA-E |  |
|----------------------------------------------------------------------------------------------------|---------|-----------|--|
| And the second second second second second second second second second second second second second second second |         |           |  |

| ss son los datos obtenidos de la factura-e, confirme que son correctos y pulse "Enviar"                         |
|----------------------------------------------------------------------------------------------------|
| COMPROBACION DE IDENTIDAD                                                                                       |
| Number of the second second second second second second second second second second second second second second |
| Nontre:                                                                                                    |
| DN:                                                                                                    |
|                                                                                                    |
| DOCUMENTOS APORTADOS                                                                                            |
|                                                                                                    |
| Nombre del documento: Emit-1                                                                                    |
|                                                                                                    |
|                                                                                                    |
|                                                                                                    |
| Datos del proveedor                                                                                             |
|                                                                                                    |
| Nombre y Apellidos/Razón Social                                                                                 |
| August Aug                                                                                                    |
| NIF/CIF                                                                                                    |
|                                                                                                    |
|                                                                                                    |
| Dirección                                                                                                    |
| a Pagata New                                                                                                    |
| Código Postal                                                                                                   |
|                                                                                                    |
|                                                                                                    |
| Municipio                                                                                                    |

| Importe total INFS INFORMETING INFORMETING |   |
|----------------------------------------------------------------------------------------------------|---|
| Importe total 1815 Impuestos repercutidos Base imponible 100 € 21% IMVA: Impuesto sobre el valor añadido 315 € Impuestos retenidos Certificación 2Tiene asociada una certificación?  Pactura rectificación Crterio de rectificación Crterio de rectificación                                                                                                    |   |
| 1815         impuestos repercutidos         Base imponible       Tipo       Código       Importe         1500 €       21%       IVA: impuestos sobre el valor añadido       315 €         Impuestos retenidos       Certificación                                                                                                    |   |
| Implexitors repercutidos         Base imponible       Tipo       Código       Importe         1500 €       21%       VA: Impuesto sobre el valor añadido       315 €                                                                                                    | ÷ |
| Base imponible     Tipo     Código     Importe       1500 €     21%     VA: Impuesto sobre el valor añadido     315 €   Impuestos retenidos  Fertificación  Fuene asociada una certificación  Pertenide rectificación  Fuene asociada una certificación  Fuene asociada una certificación  Pertenide rectificación                                                                                                    |   |
| Impuestos retenidos Certificación Tiene asociada una certificación?  Factura rectificativa Nº de factura original Criterio de rectificación                                                                                                    |   |
| Certificación Tene asociada una certificación?  actura rectificativa  4º de factura original  riterio de rectificación                                                                                                    |   |
| Tiene asociada una certificación?                                                                                                    |   |
| actura rectificativa  P <sup>a</sup> de factura original  Criterio de rectificación                                                                                                    |   |
| l <sup>a</sup> de factura original                                                                                                    |   |
| l <sup>a</sup> de factura original<br>interio de rectificación                                                                                                    |   |
| interio de rectificación                                                                                                    |   |
| riterio de rectificación                                                                                                    |   |
| i ner ne ins i sectingerieni                                                                                                    |   |
|                                                                                                    | 4 |
|                                                                                                    |   |

...

· Por último, si la tramitación se ha realización con éxito, podrá obtener un justificante de la presentación de su factura mediante la opción "DESCARGAR RECIBO". En el documento Recibo aparece el número de registro de entrada asignado a la factura, así como la fecha y la hora de su presentación.

FACTURAS EN FORMATO FACTURA-E

| Eacturace on formation facturate                                         |
|--------------------------------------------------------------------------|
| CONVEGA Consorcio para el Desarrollo Económico de la Vega Baja (Convega) |
| Datos de la Anotación                                                    |
| Oficina: Oficina Auxiliar de Registro Electrónico                        |
| N <sup>R</sup> Registrs: 2019-&-RE-54                                    |
| Fecha 20-jun-2019 11.05:00                                               |
| Forma de presentación: Telemática                                        |
|                                                                          |
|                                                                          |

Para cualquier duda o consulta puede contactar con el técnico de Convega, **Benjamín Berná García.** 

Email: <u>administracion@convega.com</u> Teléfonos: **965 307 072 / 688 357 551** 

IT04-00/Sep-23